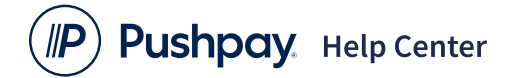

Enter search text here...

Ο

Pushpay Help Center (https://help.pushpay.com/s/) > Getting Started (https://help.pushpay.com/s/topics?topic=Getting Started)

- > Start Giving (https://help.pushpay.com/s/subtopics?topic=Getting Started&subtopic=Start Giving).
- > How to Create a Pushpay Account (https://help.pushpay.com/s/knowledge/How-To-Create-a-Pushpay-Account)

# How to Create a Pushpay Account

Updated Tuesday, Mar 25, 2025

### Overview

Creating a Pushpay account enables you to easily give and manage your giving. Once you create your Pushpay account, you will be able to:

- Add, edit, or delete your payment methods
- Edit your profile details
- · View your giving history and giving statements
- Search for your organization(s)
- Make a one-time or recurring payment
- Manage your account security

You can create a Pushpay account <u>from your organization's giving page</u> when giving, or <u>from the legacy Pushpay giving app</u>. If you are seeing an error message, or otherwise unable to create a Pushpay account, <u>see here</u>.

## From your Organization's Giving Page

If you don't yet have a Pushpay account, you can create one as part of the giving process:

1. Navigate to your organization's giving page and complete the required fields (if you choose, "Set up recurring," there will be a few more fields, not shown below). Once complete, click "Next."

| lift type               |           |
|-------------------------|-----------|
| Give one time Set up re | ecurring  |
| und                     |           |
| General Giving          | ~         |
| Vhen                    |           |
| Oct 30, 2020            | <b>##</b> |
|                         |           |
| Next                    |           |

#### 2. Enter your mobile number and click "Send code."

| VERIFY YOUR MOBILE NUMBER<br>Enter your number so we can send you a security code. |                |  |
|------------------------------------------------------------------------------------|----------------|--|
| $({\rm i})$ How does mobile sign in work?                                          |                |  |
|                                                                                    |                |  |
| Mobile number                                                                      |                |  |
| 🗍 US 🗸                                                                             | (201) 555-0123 |  |
| Need help?                                                                         |                |  |
|                                                                                    |                |  |
| Send code                                                                          |                |  |

Note: If you don't have a mobile number, you can use a landline number and receive your security code via voice call instead.

To receive your code via a voice call:

- a. Enter your landline number and click "Need help?" located below the field for your number.
- b. A pop-up window will appear. Click "Send code via voice call."

| Need help?                                                                                                    |                                                    | /  |
|----------------------------------------------------------------------------------------------------|----------------------------------------------------|----|
| We understand that sometimes there can be issues wit<br>Please select an option from the list below if you are ex                                                                                                    | h receiving text message<br>periencing any issues. | s. |
| Don't see your country listed?                                                                                                    | Give as guest                                      | Z  |
| Receive a security code by voice call                                                                                                    | Send code via voice call                           | >  |
| Give as a guest without creating an account                                                                                                    | Give as guest                                      | 2  |
| Give with an email & password<br>This option is only available if you have given through<br>Pushpay before.                                                                                                    | Sign into your account                             | >  |
| Changed your mobile number<br>You will need to sign in to your account using your email<br>and password and then update your mobile number. If you<br>don't have a password already you can create one by<br>using the <u>Reset password</u> link. | Update mobile                                      | 2  |
| Still need help?                                                                                                    | Visit Help Center                                  |    |

- c. You will be redirected to the "Verify Your Mobile Number" screen, where you will then click "Send code."
- d. You will receive a phone call with your code.
- 3. Enter the Security code sent to your phone and click "Confirm."

| Need help? |         |  |
|------------|---------|--|
|            | Confirm |  |

4. Complete the form and click "Next."

|               | PERSONAL DETAILS                     |
|---------------|--------------------------------------|
| Enter your    | name and email to create an account. |
|               |                                      |
| First name    |                                      |
|               |                                      |
| Last name     |                                      |
|               |                                      |
| Email address |                                      |
|               |                                      |
|               |                                      |
|               |                                      |
|               | Next                                 |
|               |                                      |

- 5. Fill in your payment details and click "Next."
- 6. Choose the Payment method and click "Give \$\_\_\_\_"

| Payment method                                                                                                    |  |  |  |
|----------------------------------------------------------------------------------------------------|--|--|--|
| Visa<br>•••••••• 1234<br>Evpin: 12/2032                                                                                                    |  |  |  |
| + Add new payment method                                                                                                    |  |  |  |
| By making this gift to <b>Central Church - Forrest</b><br>Hills I agree to the Pushpay <u>Terms &amp; Conditions</u><br>and <u>Privacy Policy</u> |  |  |  |
| Give \$10.00                                                                                                    |  |  |  |

7. A confirmation screen will appear, and you will receive an email to complete your account creation.

| $\bigcirc$                                                                                                    |
|----------------------------------------------------------------------------------------------------|
| Thank you for your generosity!                                                                                                    |
| Your gift of <b>USD \$10.00</b> towards Tithes & Offerings<br>for Central Church - Forrest Hills was successful.<br>We've sent a gift receipt to your email address |
| Give again                                                                                                    |

# From the Pushpay Giving App

**Note:** Please be aware if using the text option below that Msg & Data rates may apply. For full Terms & Conditions please visit <u>pushpay.com/terms</u>. For the Privacy Policy please visit <u>pushpay.com/privacy</u>.

1. Install the Pushpay giving App. To install, you may either:

- Open your app store (the App Store on iOS, or Google Play on Android) and search for "Pushpay". OR
- Text "pushpay" to 77977 and follow the link that appears in the reply.

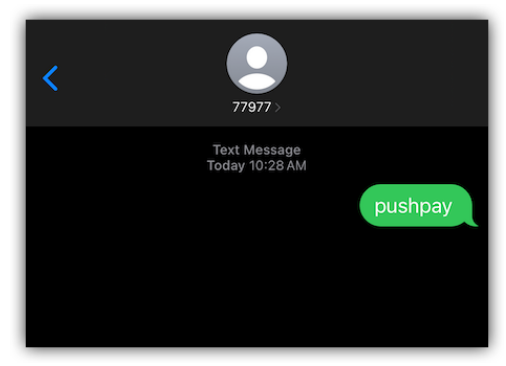

2. Once you've installed the app, enter your mobile number as prompted, then select "Next".

| Cancel                                                                                    | Pushpay. | Next |
|-------------------------------------------------------------------------------------------|----------|------|
| Welcome<br>Simply enter your mobile number to activate<br>Pushpay on this device.         |          |      |
| Mobile                                                                                    | (425)    | ~    |
| By activating this device with Pushpay, you agree to our Terms of Use and Privacy Policy. |          |      |

3. Enter the 6 digit confirmation code (sent via text message) and select "Next".

6/2/25, 1:47 PM

| 🗙 Back                                                                                                    | Pushpay  | Next                  |
|----------------------------------------------------------------------------------------------------|----------|-----------------------|
| We've sent a text message with a 6 digit code to (425) Enter the code below to verify your number, or just tap the link in the message. |          |                       |
| Or enter the 6 digit code                                                                                                    |          |                       |
| Note: Your text message may take a few moments to arrive. Change number                                                                 |          |                       |
| From Messages<br>076                                                                                                    |          |                       |
| 1                                                                                                    | 2<br>АВС | 3<br>Def              |
| 4<br>вні                                                                                                    | 5<br>JKL | 6<br><sup>м N O</sup> |
| 7<br>PQRS                                                                                                    | 8<br>TUV | 9<br>wxyz             |
|                                                                                                    | 0        | $\otimes$             |

- 4. Enter your name and email address, and select "Next".
- 5. Set and confirm your passcode as prompted.
- 6. To confirm your email address, look for an email titled "Pushpay email confirmation" and choose to confirm your email.
- 7. Once your account is confirmed, you can search for your desired organization, add a payment method and begin giving.

For more information on adding or managing payment methods, <u>see here (https://help.pushpay.com/s/knowledge/How-to-Manage-My-Payment-Methods)</u>

## Why can't I create an account?

If you are trying to create a new Pushpay account and are unable to, it may be because:

### 1. There is already an account linked to the email address or phone number

This is the most common reason account creation gets blocked (and why we don't suggest trying to create an account using a family member's contact details).

### 2. You are in a region that is unsupported

Pushpay supports account creation in <u>these countries (https://help.pushpay.com/s/knowledge/What-countries-does-Pushpay-support)</u>. If you are trying to give outside of these countries, you can still give as a guest

(<u>https://help.pushpay.com/s/knowledge/How-to-Give-as-a-Guest</u>) without having to create an account.

If you aren't able to create an account, but neither of the options above seem to be the cause, <u>please contact your organization</u> <u>directly</u>. When reaching out to them, please include information on the exact error you're receiving when attempting to create a Pushpay account.

## Additional Resources

- How to Log in With Your (Mobile) Phone Number (https://help.pushpay.com/s/knowledge/Passwordless-Sign-In-Overview)
- <u>How to Edit Your Pushpay Giving Profile (Pushpay Account) (https://help.pushpay.com/s/knowledge/How-to-Update-My-Profile)</u>
- Learning About Ways to Give (https://help.pushpay.com/s/knowledge/Learning-About-Ways-to-Give)

### Articles in this section

How to Log in With Your (Mobile) Phone Number (https://help.pushpay.com/s/knowledge/Passwordless-Sign-In-Overview)

How to Find and Download Your Organization's App (https://help.pushpay.com/s/knowledge/How-to-Find-and-Download-Your-Organization-s-App)

How to Verify Your Pushpay Account Email Address (https://help.pushpay.com/s/knowledge/How-to-Verify-Your-Email-Address)

Learning About the Donor Portal (https://help.pushpay.com/s/knowledge/Learning-About-the-Donor-Portal)

How to Switch Campuses in Your Organization's App (https://help.pushpay.com/s/knowledge/How-to-Switch-Campuses-in-the-Pushpay-App)

How to Give as a Guest (https://help.pushpay.com/s/knowledge/How-to-Give-as-a-Guest)

#### How to Create a Pushpay Account

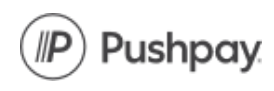

Products

Giving Portal (https://pushpay.com/login) Security (https://pushpay.com/security/)

©2025 Pushpay <sup>®</sup> Holdings Ltd. | Privacy Policy (https://pushpay.com/legal-center/privacy/) | User Agreement (https://pushpay.com/legal-center/terms/)